## 浏览项目的变动日志

JIRA的 **变动日志** 显示当前项目中,最近10个发布的 版本 的已解决的问题列表。 路线图 了解将来版本发布情况,而变动日志了解已发布版本的情况,可以给你提供在最新版本中解决问题的全部信息.

小果JIRA管理员 隐藏 '修复版本' 字段,则无法浏览项目的变动日志.

## 要浏览项目的变动日志,

1. 点击页面顶部导航菜单栏, '项目' 右侧的白色三角图标。就会显示项目下拉列表。

✓ 提示: 你可以点击 '项目' 链接,直接访问当前项目,而不需要从下拉列表中选取。

- 2. 点击需要浏览的项目。如果下拉列表中没有显示你想浏览的项目,点击 '**查看所有项目**' 你就可以看到当前JIRA中所有项目列表。
- 3. 点击页面左侧的 **'变动日志'** 标签页。 就会显示项目的变动日志 (参见下面的截图).

## 截图:查看项目的变动日志

blocked URL

## 相关主题

- 路线图 了解未来版本发布的发布信息
- 浏览项目
- JIRA 报告概览